#### بسمه تعالى

#### نحوه تکمیل فرم درخواست از مرکز بهداشت و درمان و ارسال مدارک پزشکی

ابتدا وارد سامانه اتوماسیون اداری به آدرس ذیل شوید. این آدرس را در نوار آدرس مرور گر خود وارد نمایید.

#### erp.atu.ac.ir

| دانشگاه علامه طباطبائی   شرکت سال                                                                         | <ul> <li>x دانشگاه علامه طباطبائی   شرکت ¥</li> <li>x دانشگاه علامه طباطبائی   شرکت ¥</li> <li>x دانشگاه علامه طباطبائی   شرکت ¥</li> <li>x دانشگاه علامه طباطبائی   شرکت ¥</li> <li>x دانشگاه علامه طباطبائی   شرکت ¥</li> </ul> | در این قسمت وارد نمایید                                                          | ی دontrolpanel Login<br>آدرس را                                                                                                    |
|----------------------------------------------------------------------------------------------------|----------------------------------------------------------------------------------------------------|----------------------------------------------------------------------------------|----------------------------------------------------------------------------------------------------|
|                                                                                                    |                                                                                                    | تنظيمات ابزار                                                                    | <ul> <li>۲۳۱۰۰۰ تیجه (۲۹، ثانیه)</li> </ul>                                                                                                    |
| <del>[]</del> <                                                                                           | <b>EE Limited</b><br>شرکت                                                                                                    | EE: Superfast 5G & 40<br>We're EE, the UK's No. 1 network wit                    | ب ◄ ترجمه این صفحه<br>G Phones, Tablets and Fibre Broad<br>th superfast 5G and 4G. Discover the best mobile<br>sim and fibre home broadbar<br>ee.co.uk جوی |
| تلفن همراه بریتانیایی و ارائه دهنده<br>گروه BT است. EE با 27.5 میلیون<br>تلفن همراه در انگلستان است. شرکت | ترجمهشده از انگلیسی - EE یک اپراتور شبکه<br>خدمات اینترنت است که یک مارک تجاری در<br>مشترک در اکتبر 2020 بزرگتریز، ایراتور شبکه                                                                                                   | Christmas dea<br>Shop EE's fantastic Christm<br>deals and get a great price on a | Is SIM of<br>as Compare the best SIM only do<br>from EE, the UK's #1 networ                                                                                |

۲- پس از باز شدن سایت اتوماسیون اداری روی گزینه **ورود به سامانه** کلیک کنید.

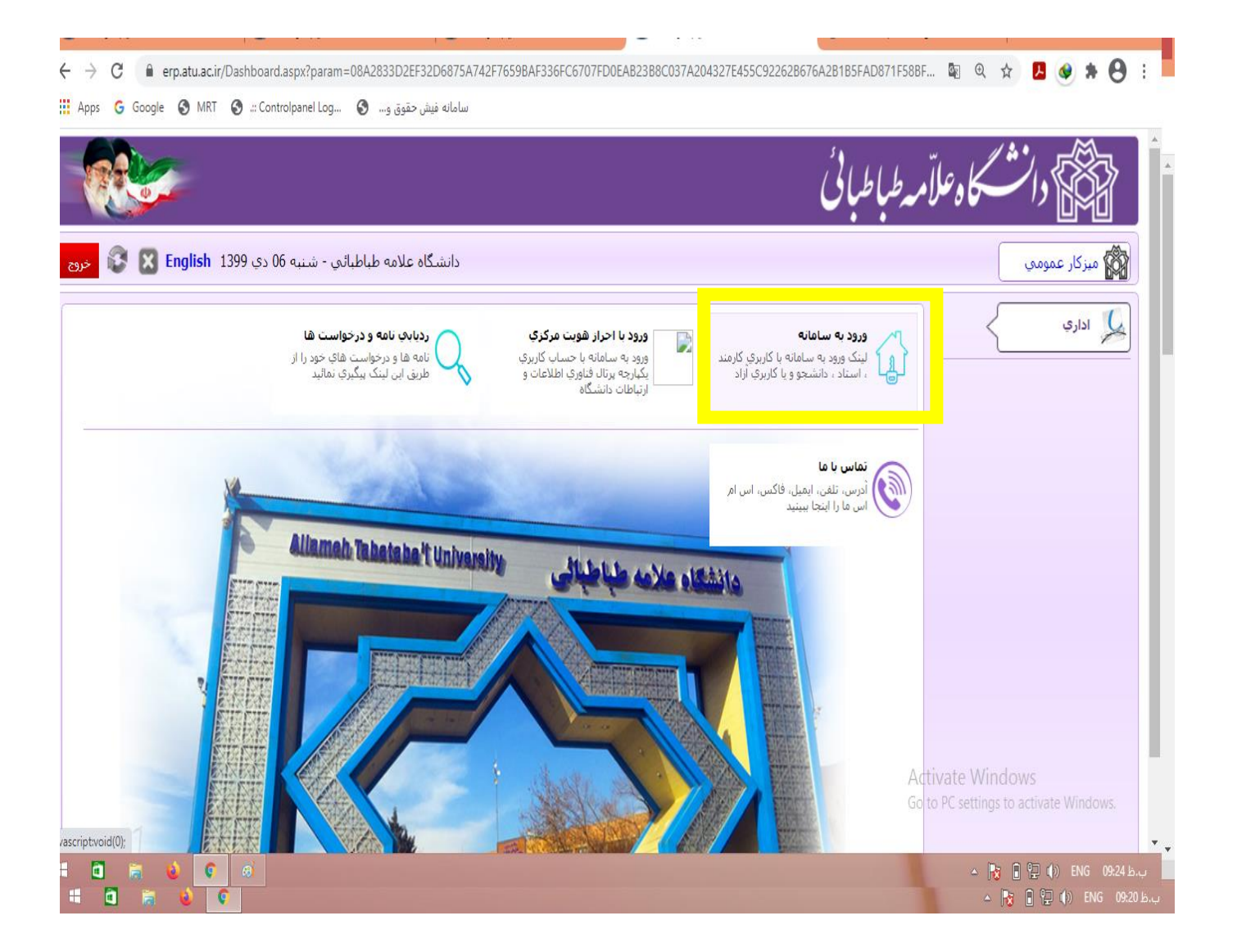

۳- جهت ورود به سامانه **نام کاربری را شماره دانشجویی و رمز اعداد ۱ تا ۲** را وارد نمایید.(اعداد به انگلیسی) در صورت عدم امکان ورود با شماره ٤٨٣٩٢٣٠٤ محاس و رمز جدید دریافت نمایید.

| ر   شرکت 🗉 🔮   🗙 دانشگاه علامه طباطبائی   شرکت 🗉 🔮            | ركت 🛛 🔮 🗼 دانشگاه علامه طباطبائر                                               | 🗙 دانشگاه علامه طباطبائی   ش | ، طباطبائی   شرکت 🗉 💆 | 🗙 دانشگاه علامه  | 🕙 🛲 Controlpar | iel Login ::.           | ×   +                         | - 🗆 ×           |
|---------------------------------------------------------------|--------------------------------------------------------------------------------|------------------------------|-----------------------|------------------|----------------|-------------------------|-------------------------------|-----------------|
| ← → C 🔒 erp.atu.ac.ir/Dashboard.aspx?p                        | aram=08A2833D2EF32D6875A742                                                    | F7659BAF336FC6707FD0EA       | B23B8C037A204327E4    | 455C92262B676    | A2B1B5FAD871.  | . 07 🔤                  | ହ ☆ 📕                         | 🔹 🖈 \varTheta 🗄 |
| 🗰 Apps 💪 Google 🎯 MRT 🔇 ::: Controlpanel                      | سامانه فیش حقوق و 🔇 Log                                                        |                              |                       |                  |                |                         |                               |                 |
|                                                               |                                                                                |                              |                       |                  | طباطبانى       | وعلآمه                  | دانشڪا                        | ŕ               |
| شنبه 06 دي English 1399 🕱 😵 خروج                              | دانشگاه علامه طباطبائي -                                                       |                              |                       |                  | ×              | ورود به سامانه          | مومي 🕼                        | میزکار عد       |
| در صورت عدم ورود با<br>شماره ۴۸۳۹۲۳۰۴ و<br>۴۸۳۹۲۳۰۵ تماس حاصل |                                                                                |                              | باطبائى               | انشگاه علامه ط   |                | ST&C X                  |                               |                 |
| فرمایید <u>.</u>                                              | نكات قابل توجه:                                                                |                              |                       | م کاریری         |                | بى                      | دانشجوي                       | شماره           |
|                                                               | <ul> <li>تغییر کلمه عبور در فواصل</li> <li>عدم استفاده از رمزهای سا</li> </ul> |                              |                       | سورد             |                |                         | ٢٢١                           | رمز             |
|                                                               | <ul> <li>استفاده از ترکیب حروف ک</li> <li>کلمه عبور</li> </ul>                 | ورود به ساماته               | مود                   | لمه عبور ذخيره ش | 2              | २२ मर्चा                |                               |                 |
|                                                               | ر مز عبور ر ا فراموش کرده ام                                                   |                              | Browser               | Yahoo            | Gmail          | Activate<br>Go to PC se | Windows<br>ettings to activat | te Windows.     |
| 🗉 🛅 🚞 🔮 🧑 👩                                                   |                                                                                |                              |                       |                  |                |                         | - 😼 🛙 🔁 🤇                     |                 |

## ۴– پس از ورود روی گزینه **میز کار** کلیک نمایید.

| اطبائی   شرکت د. 🔮   🗙 دانشگاه علامه طباطبائی   شرکت د. 🔮   🗙 دانشگاه علامه طباطبائی   شرکت د. 🔮  | انشگاه علامه طباطیائی   شرکت و 🔮 🗙 دانشگاه علامه طباطیائی   شرکت و 🔮 🗙 دانشگاه علامه طب                      |
|---------------------------------------------------------------------------------------------------|----------------------------------------------------------------------------------------------------|
| ← → C  a erp.atu.ac.ir/Dashboard.aspx?param=1E433EE2D828991CD35FF95389DF3                         | B6B2657787E88F24E41A66B4EAD9281DE6D4606DF5BEB8B925E3984AE77C74 💁 🍳 🚖 🖪 😣 🗄                                   |
| سامانه فیش حقوق و 🗞 Apps 💪 Google 🔇 MRT 🔇 .:: Controlpanel Log                                    |                                                                                                    |
| شنبه 06 دې Biglish 1399 مري 😵 😵                                                                   | ا مرکار <b>کا کا کا کا کا کا کا کا کا کا کا کا کا ک</b>                                                      |
| 1                                                                                                 |                                                                                                    |
| · · · · · · · · · · · · · · · · · · ·                                                             |                                                                                                    |
|                                                                                                   | عدم مراجعه در ترم 911 - سنوات به پایان رسیده است                                                             |
| -                                                                                                 |                                                                                                    |
|                                                                                                   |                                                                                                    |
|                                                                                                   |                                                                                                    |
|                                                                                                   |                                                                                                    |
|                                                                                                   |                                                                                                    |
|                                                                                                   |                                                                                                    |
|                                                                                                   |                                                                                                    |
|                                                                                                   | Activate Windows<br>Go to PC settings to activate Windows.                                                   |
| https://erp.atu.ac.ir/Dashboard.aspx?param=1E433EE2D828991CD35FF95389DF386B2657787E88F24E41A66B4E | AD9281DE6D4606DF58E888925E3984AE77C74AA815423970C20208381688DEAD47ED72E910434E7354DF661E8E9597AA56E6502D4888 |

### ۵- جهت ایجاد فرم جدید روی گزینه ابتدا فرم های درخواست و سپس سایر درخواست ها کلیک نموده و در نهایت فرم درخواست از مرکز بهداشت و درمان را کلیک نمایید.

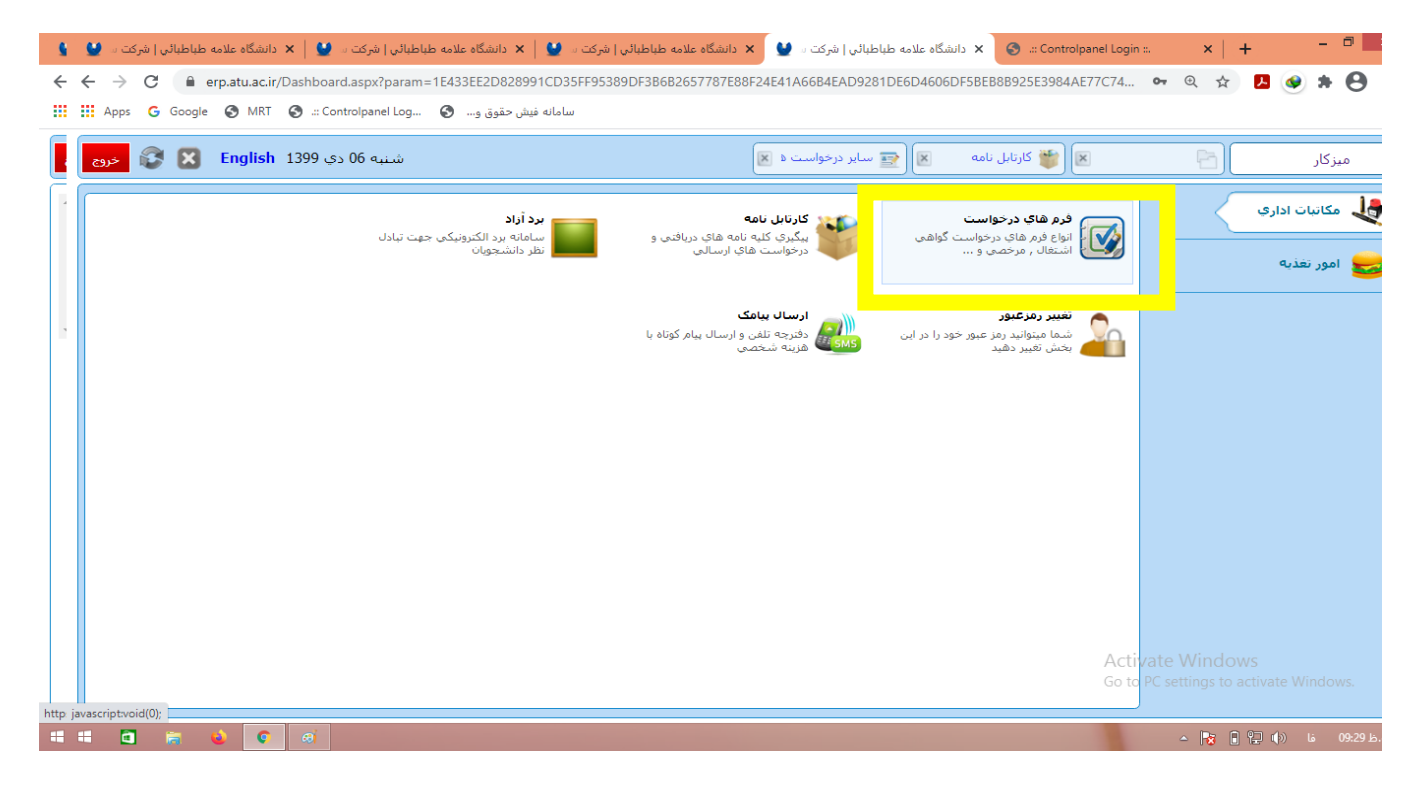

|                                                                                                    | دانشگاه علامه طباطبائی   شرکت د 🔮 🗴 دانشگاه علامه طباطبائی   شرکت د 🔮 🕨 دانشگاه علامه طباطبائی   شرکت د 🔮 🕨 دانشگاه علامه طباطبائی   شرکت د 🔮 😧 👔 دانشگاه علامه طباطبائی   شرکت د 🔮 🔹 | nel Login ::. 🗙 🛉 🕂 🗖 🗖                                    |
|----------------------------------------------------------------------------------------------------|----------------------------------------------------------------------------------------------------|------------------------------------------------------------|
| April Cooper Cooper کی اینان ایک کی دورواست می ای در دواست می کونی و ای کی در دواست می کونی در دواست می کونی کی در دواست می کونی در دواست می کونی در دواست در داند در در دواست می کونی در داند در در در دواست در داند در در در در در در در در در در در در در                                                                                                    | ← ← → C 🔒 erp.atu.ac.ir/Dashboard.aspx?param=1E433EE2D828991CD35FF95389DF3B6B2657787E88F24E41A66B4EAD9281DE6D4606DF5BEB8B925E3984AE7                                                  | 17C74 🕶 @ 🛧 🖪 🥯 🗯                                          |
| اسرکار       ۲       ۲       ۲       ۲       ۲       ۲       ۲       ۲       ۲       ۲       ۲       ۲       ۲       ۲       ۲       ۲       ۲       ۲       ۲       ۲       ۲       ۲       ۲       ۲       ۲       ۲       ۲       ۲       ۲       ۲       ۲       ۲       ۲       ۲       ۲       ۲       ۲       ۲       ۲       ۲       ۲       ۲       ۲       ۲       ۲       ۲       ۲       ۲       ۲       ۲       ۲       ۲       ۲       ۲       1       1       1       1       1       1       1       1       1       1       1       1       1       1       1       1       1       1       1       1       1       1       1       1       1       1       1       1       1       1       1       1       1       1       1       1       1       1       1       1       1       1       1       1       1       1       1       1       1       1       1       1       1       1       1       1       1       1       1       1       1       1       1       1 </td <td>سامانه فیش حقوق و 🤡 ۲۰۰ Controlpanel Log 🕲 شامانه فیش حقوق و</td> <td></td>                                                                                                    | سامانه فیش حقوق و 🤡 ۲۰۰ Controlpanel Log 🕲 شامانه فیش حقوق و                                                                                                    |                                                            |
| المال         المال         المال <t< td=""><td>🗐 👹 کارتابل نامه 関 🔄 سایر درخواست ه 🗙 🚱 خروم</td><td>میزکار</td></t<> | 🗐 👹 کارتابل نامه 関 🔄 سایر درخواست ه 🗙 🚱 خروم                                                                                                    | میزکار                                                     |
| مع امور نفذیه<br>Activate Windows                                                                                                    | ساير درخواست ها<br>ا دستيايي کليه فرم هاي درخواست<br>هاي متعدد دانشجو                                                                                                    | ی مکانیات اداری<br>ک فرم های درخواست                       |
| Activate Windows                                                                                                    |                                                                                                    | 😖 امور تغذبه                                               |
| Activate Windows                                                                                                    |                                                                                                    |                                                            |
| Go to PC settings to activate Windows.                                                                                                    |                                                                                                    | Activate Windows<br>Go to PC settings to activate Windows. |
| http: javascriptvoid(0);                                                                                                    | http javascriptvoid(0);                                                                                                    | <u>م 19429 ما</u> (1929 م                                  |

| ŝ     | U a                      | اطبائي   شركت | انشگاه علامه طب | 🖌 ا 🗙 د      | انشگاه علامه طباطبائی   شرکت 🗤 🌶 | 望   🗙 د       | طبائي   شرکت س | انشگاه علامه طباه | 🔮 🗙 د      | باطبائي   شركت 🛛 | شگاه علامه ط       | × دانین    | 🕙 🔐 Control | oanel Login ::.        | ×   +                       | 9      | - 8      |
|-------|--------------------------|---------------|-----------------|--------------|----------------------------------|---------------|----------------|-------------------|------------|------------------|--------------------|------------|-------------|------------------------|-----------------------------|--------|----------|
| ÷     | $\leftarrow \rightarrow$ | d 🕯           | i erp.atu.ac.i  | r/Dashbo     | ard.aspx?param=1E433EE2D         | 828991CD3     | 35FF95389DF3   | 3B6B2657787E      | 88F24E41   | A66B4EAD9281     | DE6D4606           | DF5BEB8    | B925E3984A  | E77C74 ••              | ⊕ ☆                         | ی 🛃    | * 0      |
|       | App                      | os Ġ Goo      | gle 🔇 MRT       | S .:: 0      | نوق و 🔇 Controlpanel Log         | نامانه فیش حذ | سا             |                   |            |                  |                    |            |             |                        |                             |        |          |
|       | خروج                     | <b>8</b> E    | Englis          | 1399         | شنبه 06 دي                       |               |                |                   | × »        | ا سایر درخواست   |                    | مەن ر      | 👔 🍏 کارتابا | ĸ                      | 6                           |        | میزکار   |
| -     |                          |               |                 |              |                                  |               |                |                   |            |                  |                    |            | تجو         | متن جس                 |                             |        |          |
|       |                          |               |                 |              |                                  |               |                |                   |            |                  |                    |            |             |                        |                             |        |          |
|       |                          |               |                 |              |                                  |               |                |                   |            |                  |                    | دكتري      | سي ارشد و   | کارشنا                 |                             |        |          |
| 1     |                          |               |                 |              |                                  |               |                |                   |            | ل                | ل به تحصيا         | ي اشتغاا   | 🚺 گواه      |                        |                             |        |          |
|       |                          |               |                 |              |                                  |               |                |                   |            | هداشت و درمان    | از مرکز <i>ب</i> و | رخواست     | ญ فرم د     |                        |                             |        |          |
|       |                          |               |                 |              |                                  |               |                |                   |            | درسـي            | نمره واحد          | د نظر در ا | דּרַגַע 顶   |                        |                             |        |          |
|       |                          |               |                 |              |                                  |               |                |                   | ت روان     | شاوره و بهداشا   | از مرکز م          | رخواست     | ญ فرم د     |                        |                             |        |          |
|       |                          |               |                 |              |                                  |               |                |                   |            | غ التحصيلي       | ، جهت فار          | ه حساب     | 👰 تسوي      |                        |                             |        |          |
|       |                          |               |                 |              |                                  |               | 8              | گر کلیه مقاطع     | هد و ایثار | دانشجویان شا     | درخواست            | يخصوص      | ญ فرم ہ     |                        |                             |        |          |
|       |                          |               |                 |              |                                  |               |                |                   | دانشگاه    | صيلات تكميلي     | ىدىرىت تحد         | است از ه   | ญ درخوا     |                        |                             |        |          |
|       |                          |               |                 |              |                                  |               |                |                   |            |                  |                    |            |             | Activate<br>Go to PC s | e Windows<br>settings to ac |        |          |
| http: | javascript               | clickForm('11 | شت و درمان','90 | از مرکز بهدا | ;('فرم درخواست                   |               |                |                   |            |                  |                    |            |             |                        |                             |        |          |
| -     | -                        | a 🕫           | 6               | ø            |                                  |               |                |                   |            |                  |                    |            |             |                        | - 😼 🛙 🕯                     | فا 🕩 🖵 | .ظ 09:31 |

# ۶- در کادر ایجاد شده جهت ایجاد فرم جدید روی گزینه **تایید** کلیک نمایید.

| - 5   | شرکت 🛛 💆                          | طباطبائی   ۱ | دانشگاه علامه | ×   🔮    | د دانشگاه علامه طباطبائي   شرکت 🗤 🕻 | . 🖉        | طباطبائي   شرکت | دانشگاه علامه | × 🔮        | طباطبائی   شرکت س | نشگاه علامه ه          | ) 🗙 داز  | 🗿 🔐 Controlp | panel Login ::.   | ×     | +    | - 6    | 5      |
|-------|-----------------------------------|--------------|---------------|----------|-------------------------------------|------------|-----------------|---------------|------------|-------------------|------------------------|----------|--------------|-------------------|-------|------|--------|--------|
| ÷     | $\leftrightarrow$ $\rightarrow$ ( | 3            | erp.atu.ac.ir | /Dashboa | ard.aspx?param=1E433EE2D828         | 991CD35    | 5FF95389DF3B68  | B2657787E88   | 8F24E41A   | 66B4EAD9281D      | E6D4606E               | OF5BEB8E | 3925E3984AI  | E77C74 <b>o</b> v | ⊕ ☆   | Р. 🧇 | *      | 8      |
|       | Apps                              | G Google     | S MRT         | 🕲 .:: C  | ontrolpanel Log 🚯 مقوق و            | سامانه فيش |                 |               |            |                   |                        |          |              |                   |       |      |        |        |
|       | خروج                              |              | English       | ب 1399   | شنبه 06 دي                          |            |                 |               | ت ف 🗶      | 📰 ساير درخواس     |                        | بل نامه  | 👔 🍏 کارتا    | ×                 | B)    |      | ىيزكار | )      |
|       |                                   |              |               |          |                                     |            |                 |               |            |                   |                        |          | تجو          | متن جس            |       |      |        |        |
|       |                                   |              |               |          |                                     |            |                 |               |            |                   |                        |          |              |                   |       |      |        |        |
|       |                                   |              |               |          |                                     |            |                 |               |            |                   |                        | و دکتري  | سی ارشد      | كارشنا            |       |      |        |        |
| 1     |                                   |              |               |          |                                     |            |                 |               |            | يل                | بال به تحص             | ني اشتغ  | کواھ 🚺       |                   |       |      |        |        |
|       |                                   |              |               |          |                                     |            |                 |               |            | يجاد فرم          | اخطار ا                | درخواس   | ญ فرم        |                   |       |      |        |        |
|       |                                   |              |               |          |                                     | طمئن       | شت و درمان' م   | از مرکز بهدا، | رخواست     | بجاد فرم 'فرم در  | آیا برای اب<br>هستید ک | بد نظر د | דجدן 🕡       |                   |       |      |        |        |
|       |                                   |              |               |          |                                     |            |                 |               | [          | انصراف            | تاييد                  | درخوات   | ญ فرم        |                   |       |      |        |        |
|       |                                   |              |               |          |                                     |            |                 | _             | -          | رح المحصياتي      | ا تاييد ال             | يە جىت   | 👰 تسو        |                   |       |      |        |        |
|       |                                   |              |               |          |                                     |            | باطع            | ارگر کلیه مق  | باهد و ایث | ت دانشجویات ش     | , درخواست              | مخصوص    | ญ فرم        |                   |       |      |        |        |
|       |                                   |              |               |          |                                     |            |                 | č             | ، دانشگاه  | تصيلات تكميلي     | مدیریت تح              | واست از  | ญ درخو       |                   |       |      |        |        |
|       |                                   |              |               |          |                                     |            |                 |               |            |                   |                        |          |              |                   |       |      |        |        |
| http: |                                   |              |               |          |                                     |            |                 |               |            |                   |                        |          |              |                   |       |      |        |        |
| -     | -                                 | <b>1</b>     | ۰ (           | øj       |                                     |            |                 |               |            |                   |                        |          |              |                   | - 😼 🛙 | 9    | 0 فا   | ظ 31£. |

۷- قسمت **بالای فرم** ایجاد شده که مربوط به مشخصات دانشجو می باشد را تکمیل نمایید. در صورت حذف یک یا چند درس در قسمت پایین کادر نام درس ها بایستی تکمیل گردد.

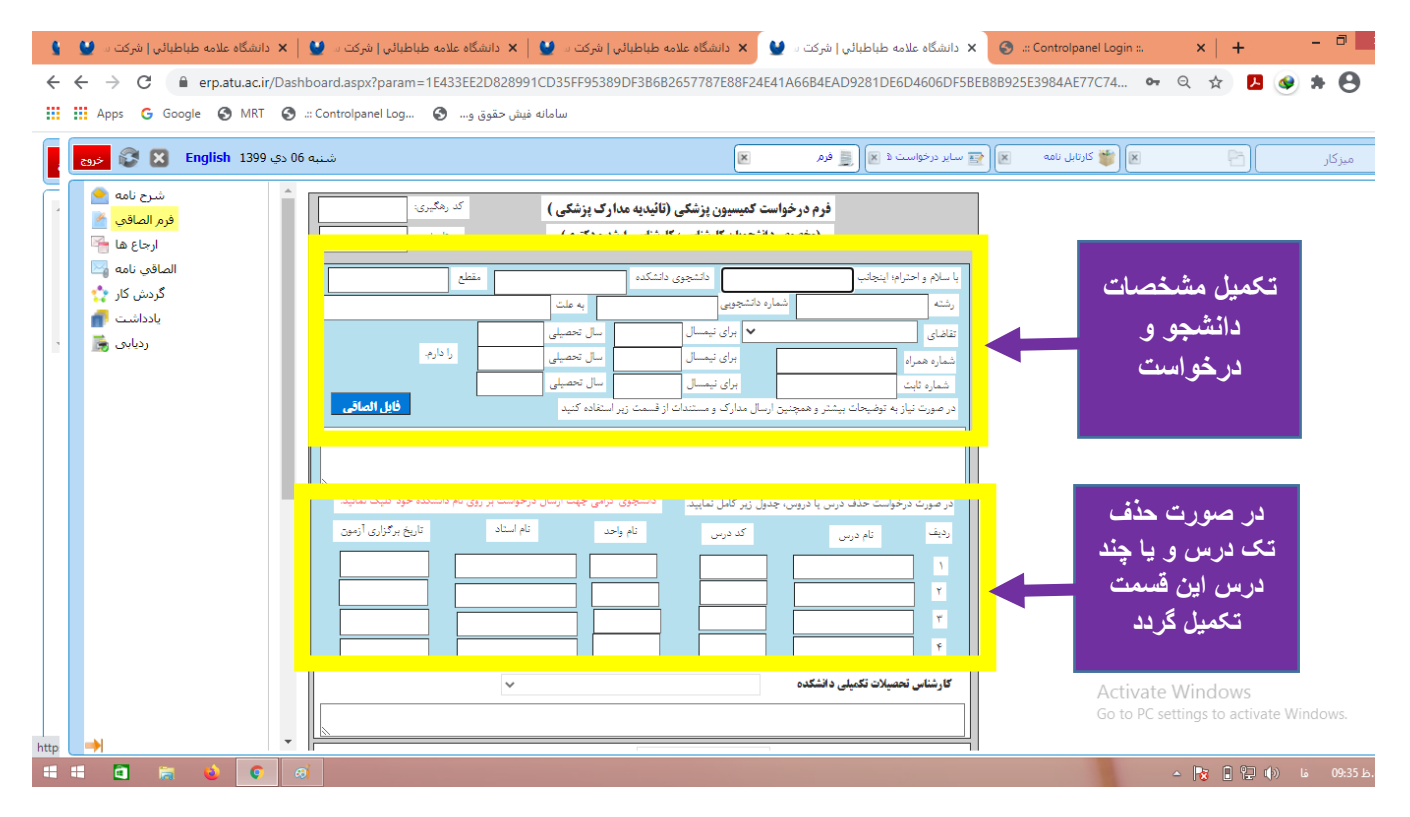

۸- بعد از تکمیل مشخصات روی گزینه فایل الصاقی در همان قسمت کلیک نموده و تصویر کامل مدارک پزشکی شامل(تصویر گواهی استراحت پزشک-خلاصه پرونده بیمارستان-شرح جراحی-جواب آزمایش-جواب پاتولوژی-گزارش سی تی اسکن-گزارش عکس-گزارش ام آر ای-تصویر شناسنامه و ...) را در این قسمت بارگذاری نمایید.

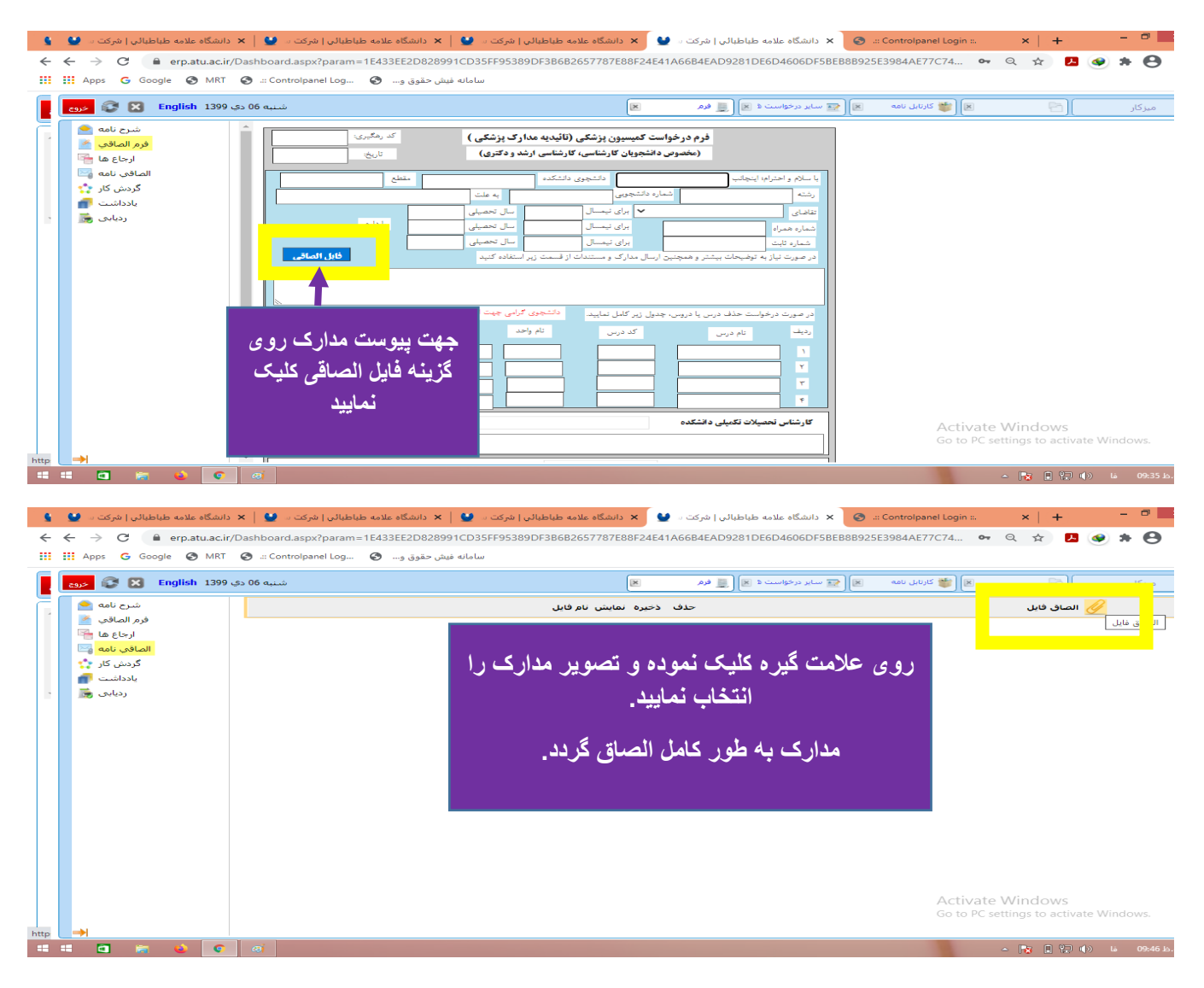

۹- جهت باز گشت به فرم روی گزینه فرم الصاقی سمت چپ کلیک نمایید.

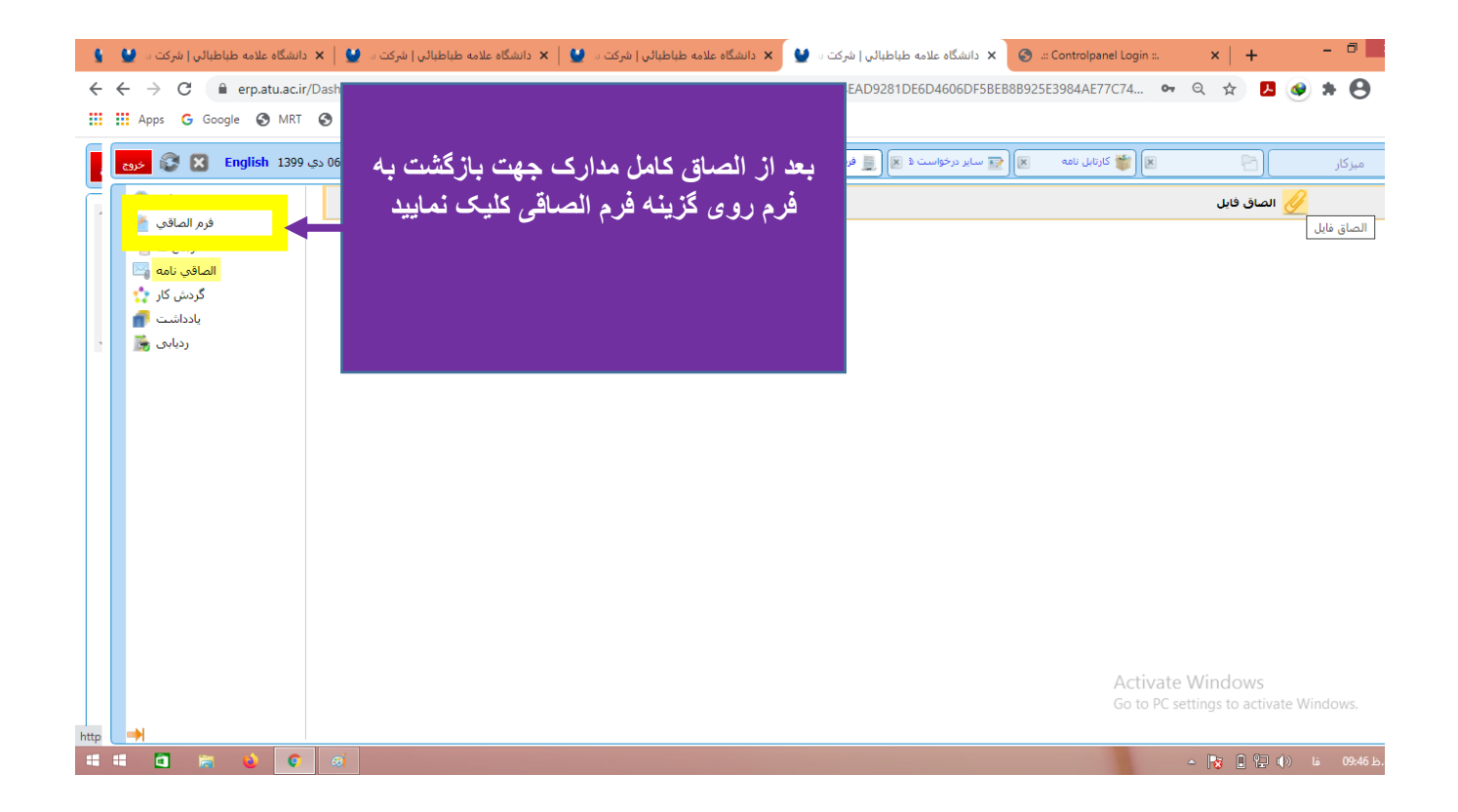

۱۰- مشخصات خود را دوباره چک نموده و در صورت پاک شدن اطلاعات فرم را تکمیل نمایید. سپس به پایین صفحه و انتهای فرم مراجعه نموده و **کادر مربع** در کنار دانشکده خود را تیک زده و روی **نام دانشکده** خود کلیک و پیام ارسال شده را تایید نمایید.

| 9    | دانشگاه علامه طباطبائی   شرکت 🛛 🔮 | ×   §    | c) 🕲 🗴 دانشگاه علامه طباطبالی   شرکت 🛛 💟 🗙 دانشگاه علامه طباطبالی   شرکت 🗤 😫 🗴 دانشگاه علامه طباطبالی   شرکت 🗤         | Controlpanel Login ::.                     | ×   +                           | - 8       |
|------|-----------------------------------|----------|----------------------------------------------------------------------------------------------------|--------------------------------------------|---------------------------------|-----------|
| €    | - + + C 🔒 erp.atu.ac.ir           | /Dashbo  | ard.aspx?param=1E433EE2D828991CD35FF95389DF3B6B2657787E88F24E41A66B4EAD9281DE6D4606DF5BEB8B925E3                       | 3984AE77C74 ••                             | ବ୍ 🛧 🛃 🔇                        | * 0       |
|      | Apps G Google 🔇 MRT               | S (      | ontrolpanel Log 🔇 اسامانه فیش حقوق و                                                                                   |                                            |                                 |           |
|      | روچ 🕃 🕃 خروج 😵                    | به 06 دي | کا 😭 سایر در خواست ۵ 🗶 🧕 فرم                                                                                           | 🗵 🍏 😻 کارتابل نامه                         | B)                              | میزکار    |
|      | شرح نامه <<br>فرم الصاقی 💆        |          |                                                                                                    |                                            |                                 |           |
|      | ارجاع ها 📸<br>الصاقب نامه 🖂       | ſ        | کارشناس تحمیلات تکمیلی دانشگده                                                                                         |                                            |                                 |           |
|      | گردش کار 🛟                        |          | N                                                                                                    |                                            |                                 |           |
|      | یادداشت 💼<br>ردیایه , 🛋           | ľ        | رئیس اداره آموزش دانشکنده                                                                                              |                                            |                                 |           |
|      | a oney                            | ľ        | کارشناس کمیسیون بیداشت                                                                                                 |                                            |                                 |           |
|      |                                   |          |                                                                                                    |                                            |                                 |           |
|      |                                   |          | مند م کا اندائت مذ ماد                                                                                                 |                                            |                                 |           |
|      |                                   |          | المعير مرجع بهم است و مربعان                                                                                           |                                            |                                 |           |
|      |                                   | Ļ        |                                                                                                    |                                            |                                 |           |
|      |                                   |          | ا فظر <b>درخواست:</b> دانشجوی گرامی: درخواست شما در جلسه است.<br>ام کو سینج میا دخاص آن با آیندهٔ دانشگاه املام گردید. |                                            |                                 |           |
|      |                                   |          | رى سېسېرى بورە خەن سورى سېرىن دىسىت مىم برىپ                                                                           |                                            |                                 |           |
|      |                                   |          |                                                                                                    |                                            |                                 |           |
|      |                                   |          | اطلاعات دانشجو                                                                                                    |                                            |                                 |           |
|      |                                   |          |                                                                                                    |                                            | MG and an e                     |           |
|      |                                   |          |                                                                                                    | Ac vate<br>احساراً م <sup>0</sup> ارتباطات | vvindows<br>انشناسه الاتحادين و | gdov@.    |
| http | > →                               | -        | رونوشت جاب                                                                                                    | ں خودگرد                                   | ى 🗋 🖓                           | تربيت بدن |
| -    | 💷 🖬 😹 📦 📀                         | ø        |                                                                                                    |                                            | - 😼 🛛 🖓 🕕                       | ظ 09:47 ة |

| 8    | 🗙 دانشگاه علامه طباطبائی   شرکت 🛛 🔮      | 😜 دانشگاه علامه طباطیائی   شرکت 🛛 💟 دانشگاه علامه طباطیائی   شرکت 🗤 💓 🗴 دانشگاه علامه طباطیائی   شرکت 🗤 😧 🗴 دانشگاه علامه طباطیائی   شرکت 🕬                                                                                                    | ×   +    | - 0          |
|------|------------------------------------------|----------------------------------------------------------------------------------------------------|----------|--------------|
| ←    | ← → C                                    | hboard.aspx?param=1E433EE2D828991CD35FF95389DF3B682657787E88F24E41A66B4EAD9281DE6D4606DF5BEB8B925E3984AE77C74 •                                                                                                    | ବ 🖈 🛃 🍕  | * 0          |
|      | 👖 Apps Ġ Google 🔇 MRT 🔇                  | سامانه فیش حقوق و 🔇 اسامانه فیش حقوق و                                                                                                    |          |              |
|      | ە دې 1399 <mark>کروچ 🕃 😵 خروج</mark>     | 🛪 👹 گارتابل نامه 💌 🗐 👮 سایر درخواست ۵ 🕱 🧕 فرم 🔍                                                                                                    | ( 6      | میزکار       |
|      | شرح نامه 📤<br>فرم الماقی 🔌<br>ارجاع ها 🚰 |                                                                                                    |          |              |
|      | 🗙 دانشگاه علامه طباطبائی   شرکت 🛛 🔮      | 🗴 دانشگاه علامه طباطبائی   شرکت و 🔮 🗙 دانشگاه علامه طباطبائی   شرکت و 🔮 🗙 دانشگاه علامه طباطبائی   شرکت و 🔮 🗙 دانشگاه علامه طباطبائی   شرکت و 🔮                                                                                                    | ×   +    | - 8          |
|      | ← → C                                    | hboard.aspx?param=1E433EE2D828991CD35FF95389DF3B682657787E88F24E41A66B4EAD9281DE6D4606DF5BEB8B925E3984AE77C74AA81                                                                                                    | ०न 🛧 🖊 🍕 | ) <b>* O</b> |
|      | 🖬 Apps Ġ Google 🔇 MRT 🔇                  | سامانه فیش حقوق و 🔞 عنه مامانه فیش حقوق و                                                                                                    |          |              |
|      | خروج 😵 🏵 English 1399 د                  | 関 🍟 کارتابل نامه 🛛 🔄 سایر درخواست ۵ 🗐 🧮 فرم 関                                                                                                    | 8        | میزکار       |
|      | شرح نامه ●<br>فرم الصاقي ٷ<br>ارجاع ها ا | کارشناس تحصیلات نکمیلی دانشکده                                                                                                    |          |              |
|      | الصاقب نامه 🖂                            | رئیس اداره آموزش دانشکده                                                                                                    |          |              |
|      | یادداشت 👘                                | كارشناس كميسيون بهداشت فإيل الصاقي                                                                                                    |          |              |
|      | ردیابی 👼                                 |                                                                                                    |          |              |
|      |                                          | مشدار                                                                                                    |          |              |
|      |                                          | الم البراي الموالي مديريت و حسابداري مطمئن هستيد؟                                                                                                    |          |              |
|      |                                          | المعادية المراف المعادية المعادية الم |          |              |
| http |                                          |                                                                                                    |          |              |
|      |                                          |                                                                                                    |          |              |

۱۱ - جهت پیگیری درخواست ارسالی پس از ورود به اتوماسیون اداری در قسمت میز کار روی گزینه کارتابل نامه کلیک نموده و درخواست ها و فرم های ارسالی قابل مشاهده می باشد. در فرم درخواست از مرکز بهداشت و درمان روی علامت سه نقطه کلیک نمایید و وارد فرم ارسال شده، شوید. سپس در سمت چپ روی گزینه گردش کار کلیک نمایید. مراحل ارجاع شده فرم قابل مشاهده می باشد.

| - 5  | ا دانشگاه علامه طباطیائی ( شرکت ۵ 🔮 🗴 دانشگاه علامه طباطیائی ( شرکت ۵ 🔮 🕨 دانشگاه علامه طباطیائی ( شرکت ۵ 😂 🕨 دانشگاه علامه طباطیائی ( شرکت ۵ 😂 🗙 دانشگاه علامه طباطیائی ( شرکت ۵ 😂 🗴 دانشگاه علامه طباطیائی ( شرکت ۵ 😂 😧 | ×   +    | - 0          |
|------|----------------------------------------------------------------------------------------------------|----------|--------------|
| ←    | $\leftarrow$ $\rightarrow$ C $($ erp.atu.ac.ir/Dashboard.aspx?param=1E433EE2D828991CD35FF95389DF3B6B2657787E88F24E41A66B4EAD9281DE6D4606DF5BEB8B925E3984AE77C74 $\bullet$                                                 | ર 🖈 🛃 🔮  | * 0          |
|      | سامانه فيش حقوق و 🗞 MRT 🔇 ::: Controlpanel Log 🔇 سامانه فيش حقوق و                                                                                                    |          |              |
|      | دی 😰 🕅 این انده 🛛 🗐 🐨 ایر درخواست ه 🗐 📃 فرم 💌                                                                                                    | <u> </u> | میزکار       |
|      | سرح نامه الحالي           فرم الماقي           الماجي                                                                                                    |          |              |
|      | ا دانشگاه علامه طباطبانی   شرکت ۵ 🔮 🗴 دانشگاه علامه طباطبانی   شرکت ۵ 🔮 🙁 دانشگاه علامه طباطبانی   شرکت ۵ 😫 🙁 دانشگاه علامه طباطبانی   شرکت ۵ 🔮 🗙 دانشگاه علامه طباطبانی   شرکت ۵ 🔮                                       | ×   +    | - 0          |
|      | $\leftarrow$ $\rightarrow$ C $($ erp.atu.ac.ir/Dashboard.aspx?param=1E433EE2D828991CD35FF95389DF3B6B2657787E88F24E41A66B4EAD9281DE6D4606DF5BEB8B925E3984AE77C74 $\sim$                                                    | ર 🛧 🖊 📀  | * 0          |
|      | 🔛 Apps 🕝 Google 🔇 MRT 🔇 ::: Controlpanel Log 🔇 سامانه فیش حقوق و                                                                                                    |          |              |
|      | دی 👔 👻 English 1399 کارایل نامه 💌 💽 🐨 شنبه ۵۵ دې 1399 😒 دی                                                                                                    |          | میزکار       |
|      | از مرد های درخواست<br>این فرد های درخواست گوانی<br>این فرد های درخواست گوانی                                                                                                    | رى       | مکاتبات ادا  |
|      | الشقال ، مرحمی و پ درخوانت غای ارسالی است است نظر داشتجهان است است بخش تغییر دفید است است است است است است ا                                                                                                    |          | امور تغذیه 🥿 |
|      |                                                                                                    |          |              |
|      |                                                                                                    |          |              |
|      |                                                                                                    |          |              |
|      |                                                                                                    |          |              |
|      |                                                                                                    |          |              |
|      |                                                                                                    |          |              |
|      |                                                                                                    |          |              |
| http |                                                                                                    |          |              |

| 5    | 🗴 دانشگاه علامه طباطبائی ا شرکت و 💆 🗴 دانشگاه علامه طباطبائی ا شرکت و 💆 🗴 دانشگاه علامه طباطبائی ا شرکت و 💆 🗴 دانشگاه علامه طباطبائی ا شرکت و 💆 🕻 دانشگاه علامه طباطبائی ا شرکت و 💆 🕻                              | +                        |
|------|----------------------------------------------------------------------------------------------------|--------------------------|
| ÷    | 🗧 🗧 🗧 erp.atu.ac.ir/Dashboard.aspx?param=1E433EE2D828991CD35FF95389DF3B6B2657787E88F24E41A66B4EAD9281DE6D4606DF5BEB8B925E3984AE77C74 🗣 🍳 ≴                                                                         | 🤊 🗷 📀 🛪 \varTheta        |
|      | السامانه فیش حقوق و 😨 MRT 🕐 .:: Controlpanel Log 🕐 سامانه فیش حقوق و                                                                                                    |                          |
|      | خری 😰 کارتابل نامه 😒 💽 English 1399 کارتابل نامه 😒 📃 خری 😥 😒 خری                                                                                                    | میزکار                   |
|      | ت السرح نامه العام العام العام العام العام العام العام العام العام العام العام العام العام العام العام العام ا                                                                                                    |                          |
|      | ا دانشگاه علامه طباطبائی ا شرکت و 🔮 🗴 دانشگاه علامه طباطبائی ا شرکت و 🔮 🗴 دانشگاه علامه طباطبائی ا شرکت و 🔮 🗙 دانشگاه علامه طباطبائی ا شرکت و 🔮 🗴 دانشگاه علامه طباطبائی ا شرکت و 🔮                                | +                        |
|      | 🗧 🔶 🖁 erp.atu.ac.ir/Dashboard.aspx?param=1E433EE2D828991CD35FF95389DF3B6B2657787E88F24E41A66B4EAD9281DE6D4606DF5BEB8B925E3984AE77C74 🗣 🍳 ≴                                                                         | 🖞 🛃 🜒 🗶 🕙                |
|      | سامانه فیش حقوق و 🕲 MRT 🕲 .:: Controlpanel Log 🕲 سامانه فیش حقوق و                                                                                                    |                          |
|      | مند الله الله الله الله الله الله الله الل                                                                                                    | میزکار                   |
|      |                                                                                                    | جستجو                    |
|      | موشوع و شرح نامه                                                                                                    | ردیف کد مشخصه تاریخ نامه |
|      | فرم درخواست از مرکز بهداشت و درمان ع <mark>لیم و تربیت - فلسفه تعلیم و تربیت اسلامی روزانه دکتری رواشناسی و علوم تربیتی رواشناسی و علوم تربیتی روزانه باباجادی (رئیس اداره أموزشی دانشکده را مناسی و علد. 🔤</mark> | 1399/04/24 3382680 1     |
|      |                                                                                                    |                          |
|      | روی علامت سه نقطه                                                                                                    |                          |
|      | کلیک نمایید.                                                                                                    |                          |
|      |                                                                                                    |                          |
|      |                                                                                                    |                          |
|      |                                                                                                    |                          |
|      |                                                                                                    |                          |
| nttp |                                                                                                    |                          |

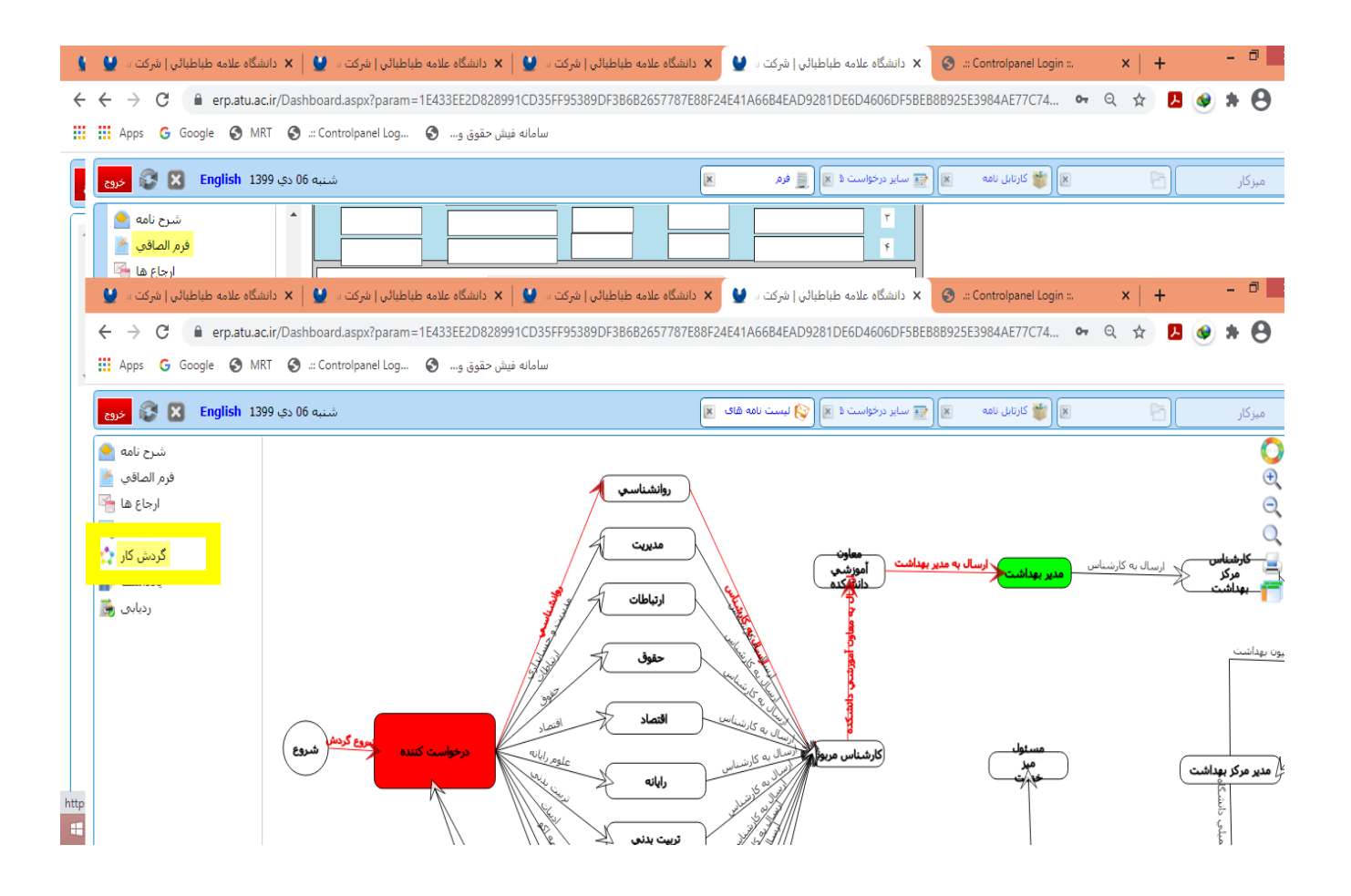